# Getting Started with the Toshiba BV400 Series – Setup Guide

If you've recently purchased a Toshiba BV410/BV420 Label printer, this guide will outline everything you need, to start printing straight away. We'll cover how to install your printer software (the print driver), how to configure your printer settings, and how to set up your labels.

Please note, this guide is for Windows devices. If you are using an Apple computer, please refer to our other guides for setup instructions.

#### Overview

| Installing the Print Driver  | 2 |
|------------------------------|---|
| Configuring Printer Settings | 6 |
| Configuring Label Settings   |   |

### Installing the Print Driver

The print driver is used by your computer to communicate with the label printer. This allows you to send documents and files for printing.

Please follow the steps below:

- 1. Download the print driver installer here
- 2. Open the installer and follow the on-screen prompts.
  - a. Leave the install directory in the default location

| Windows Printer Driv                                | vers                                                                  |                            |                             | ×                 |
|-----------------------------------------------------|-----------------------------------------------------------------------|----------------------------|-----------------------------|-------------------|
| Installation                                        | Directory<br>where the driver should be unpa                          | acked.                     | Bar                         |                   |
| The software will be ur<br>either type in the new p | npacked to the directory listed b<br>path or click Browse to select a | elow. Το ι<br>different di | inpack to a dif<br>rectory. | ferent directory, |
| Installation Directory:                             | C:\Users\Web1843\Desktop                                              | \Seagull\2                 | 2023.2                      | Browse            |
|                                                     | Space required on drive:                                              |                            |                             | 63.3 MB           |
|                                                     | Space available on selected of                                        | drive:                     |                             | 394.0 GB          |
|                                                     |                                                                       |                            |                             |                   |
|                                                     |                                                                       |                            |                             |                   |
|                                                     |                                                                       |                            |                             |                   |
|                                                     |                                                                       |                            |                             |                   |
|                                                     | < <u>B</u> a                                                          | ack                        | <u>N</u> ext >              | Cancel            |

b. Check both options and click Finish

| Windows Printer Drivers X                                                                                                    |
|----------------------------------------------------------------------------------------------------|
| Installation Information Below to install the software.                                                                                                    |
| Instructions     After the drivers are unpacked, install them using the Driver Wizard.                                                                                                    |
| Image: Provide the second second |
| < <u>B</u> ack Finish Cancel                                                                                                    |

3. The driver wizard will now be open. Select the option to install the print driver as below.

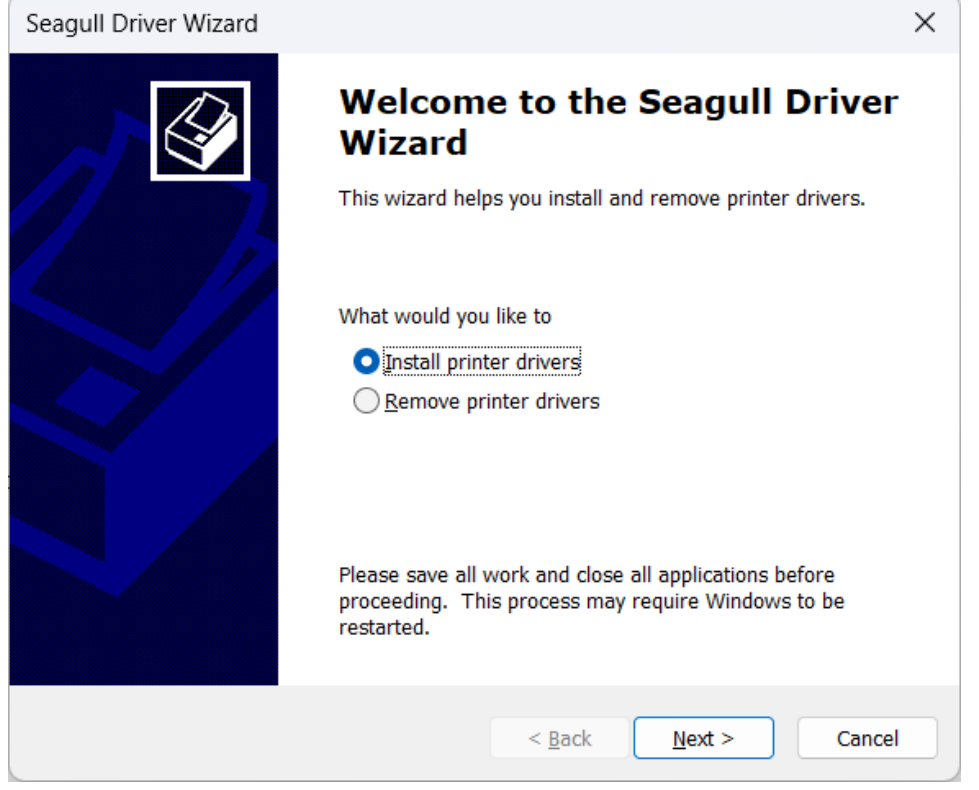

4. Ensure your printer is connected to your computer via USB, then select the option to install via **Plug and Play**.

| Seagull Driver Wizard                                                                                      |                |                  | ×        |
|----------------------------------------------------------------------------------------------------|----------------|------------------|----------|
| Plug and Play Printer Detection<br>New Plug and Play printers are automatically detected for installation. |                |                  | <b>A</b> |
| Select the printer driver to install.                                                                      | nrinter        |                  |          |
| Printer Model TOSHIBA BV400 (203 dpi)                                                                      | Port<br>USB001 |                  |          |
|                                                                                                    | < <u>B</u> ack | : <u>N</u> ext > | Cancel   |

5. Find your printer model in the list.

| Seagull Driver Wizard                                                                      | ×      |
|--------------------------------------------------------------------------------------------|--------|
| Specify Printer Model<br>The manufacturer and model determine which printer driver to use. | Ŷ      |
| Specify the model of your printer.                                                         |        |
| Printer Model                                                                              |        |
| TOSHIBA BA400 (203 dpi)                                                                    |        |
| TOSHIBA BA400 (300 dpi)                                                                    |        |
| TOSHIBA BV400 (203 dpi)                                                                    |        |
| TOSHIBA BV400 (300 dpi)                                                                    |        |
| TOSHIBA BX410 (203dpi)                                                                     |        |
| TOSHIBA BX410 (305 dpi)                                                                    |        |
| TOSHIBA BX420 (203dpi)                                                                     |        |
|                                                                                            |        |
| Source: C:\Users\Web1843\Desktop\Seagull\2023.2                                            | Browse |
| Version: 2023.2.0 (04/14/2023)                                                             |        |
|                                                                                            |        |
|                                                                                            |        |
|                                                                                            |        |
| < <u>B</u> ack <u>N</u> ext >                                                              | Cancel |

6. On the Port settings, select the Virtual printer port of USB, this will be named something like **USB001**, then click **Next**.

| eagull Driver Wizard                                                                 | ×                                            |
|--------------------------------------------------------------------------------------|----------------------------------------------|
| Specify Port<br>A port is used to connect a printer to the c                         | omputer.                                     |
| Specify the port that you are using. If you are not listed below, create a new port. | connecting using TCP/IP or another port type |
| Port                                                                                 | Туре                                         |
| FILE:                                                                                | Local Port                                   |
| USB001                                                                               | Virtual printer port for USB                 |
| nul:                                                                                 | Local Port                                   |
| PORTPROMPT:                                                                          | Local Port                                   |
| WSD-08586469-a78f-47a6-9281-eed7471                                                  | IPP Port                                     |
| WSD-53fab692-1c3b-417f-bb8f-d5558719                                                 | IPP Port                                     |
|                                                                                      | <u>Create Port</u> Configure Port            |
|                                                                                      |                                              |
|                                                                                      | < <u>B</u> ack <u>N</u> ext > Cancel         |

7. Configure the remaining printer settings as necessary.

| Seagull Driver Wi                         | zard                                                     |                 |                    | ×      |
|-------------------------------------------|----------------------------------------------------------|-----------------|--------------------|--------|
| <b>Specify Printer I</b><br>Names are use | <b>Vame</b><br>ed to identify the printer on th          | is computer a   | and on the network |        |
| Enter a name for                          | this printer.                                            |                 |                    |        |
| <u>P</u> rinter                           | TOSHIBA BV400 (203 dpi)                                  |                 |                    |        |
| Use this printe                           | r as the default printer                                 |                 |                    |        |
| Specify whether o<br>sharing, you must    | or not you want to share this p<br>provide a share name. | printer with ot | her network users. | When   |
| O <u>D</u> o not share t                  | his printer                                              |                 |                    |        |
| ◯ <u>S</u> hare name:                     | TOSHIBA_BV400_(203_dpi)                                  |                 |                    |        |
|                                           |                                                          |                 |                    |        |
|                                           |                                                          | < <u>B</u> ack  | <u>N</u> ext >     | Cancel |

8. Click **Next** to Finish the installation.

## Configuring Printer Settings

Now that your printer driver is installed, you can configure your printer. This will allow you to set the print speed, stock options, sensor settings and more.

1. Open the Settings for **Printers & Scanners**. You can find this by searching in the Windows search bar.

| ← Settings                                                                                          |                                                                                         | - 🗆 X       |
|----------------------------------------------------------------------------------------------------|-----------------------------------------------------------------------------------------|-------------|
| Web1843<br>Local Account                                                                            | Bluetooth & devices > Printers & scanners                                               |             |
| Find a setting Q                                                                                    | Add a printer or scanner                                                                | Add device  |
| System                                                                                              | HP LaserJet Pro M404-M405 [33ABD4]                                                      | >           |
| 8         Bluetooth & devices           Image: Network & internet         Image: Network & internet | Microsoft Print to PDF                                                                  | >           |
| Personalisation                                                                                     | Office Upstairs App available for this device                                           | >           |
| Accounts                                                                                            | OneNote (Desktop)                                                                       | >           |
| <ul> <li>Time &amp; language</li> <li>Gaming</li> </ul>                                             |                                                                                         | >           |
| X Accessibility                                                                                     |                                                                                         |             |
| <ul> <li>Privacy &amp; security</li> <li>Windows Update</li> </ul>                                  | Allow Windows to manage my default printer                                              | On <b>O</b> |
|                                                                                                    | Download drivers and device software over metered connections<br>Data charges may apply | Off         |
|                                                                                                    | Related settings                                                                        |             |

| 2. | Select the recently | / installed | printer then | select Printing | Preferences |
|----|---------------------|-------------|--------------|-----------------|-------------|
|    |                     |             |              |                 |             |

| ← Settings                                                     |                                                                 | - 🗆 X  |
|----------------------------------------------------------------|-----------------------------------------------------------------|--------|
| Web1843<br>Local Account                                       | ··· → TOSHIBA BV400 (203 dpi)                                   |        |
| Find a setting Q                                               | TOSHIBA BV400 (203 dpi)<br>Printer status: Idle                 | Remove |
| System                                                         | Printer settings                                                |        |
| Network & internet                                             | Open print queue                                                | Ø      |
| <ul> <li>Personalisation</li> <li>Apps</li> </ul>              | Print test page                                                 | Ø      |
| <ul> <li>Accounts</li> <li>Time &amp; language</li> </ul>      | Run the troubleshooter                                          | Ø      |
| <ul> <li>Gaming</li> </ul>                                     | Printer properties                                              | ß      |
| <ul><li>Accessibility</li><li>Privacy &amp; security</li></ul> | Printing preferences                                            | [7]    |
| Windows Update                                                 | Orientation, page order, pages per sheet, borders, paper source |        |
|                                                                | Hardware properties                                             |        |
|                                                                | More devices and printers settings                              | Ø      |

Sthermal labels.com.au

3. In the stock options, select your print method. If you have purchased direct thermal labels, select **Direct Thermal**. Otherwise, if you are using a ribbon, select **Thermal Transfer**.

| TOSHIBA BV400 (203 dpi) Printing Preferences        |  |  |  |
|-----------------------------------------------------|--|--|--|
| Page Setup Graphics Stock Options About             |  |  |  |
| Media Settings                                      |  |  |  |
| Print Method: Direct Thermal                        |  |  |  |
| Se <u>n</u> sor: Direct Thermal<br>Thermal Transfer |  |  |  |
| Label <u>G</u> ap: 2.0 mm                           |  |  |  |
| Issue Settings                                      |  |  |  |
| Issue Mode: Batch Mode (with Back Feed) ▼           |  |  |  |
| Post-Print Action: None                             |  |  |  |
| Occurrence:                                         |  |  |  |
| Interval:                                           |  |  |  |
| Print <u>Speed:</u> 152.4 mm/sec                    |  |  |  |
| Fine Adjustment                                     |  |  |  |
| □ Set Eeed: 0.0 mm Cut/Strip: 0.0 mm                |  |  |  |
| Backfeed: 0.0 mm                                    |  |  |  |
| OK Cancel Apply Help                                |  |  |  |

4. For the sensor settings, select either **Transmissive** or **Reflective**. Transmissive is the most common option as it is used for labels that have a gap between them, while reflective is used

| 🖶 TOSHIBA BV400 (203 dpi) Printing Preferences                                                                               | × |
|----------------------------------------------------------------------------------------------------|---|
| Page Setup Graphics Stock Options About                                                                                      |   |
| Media Settings                                                                                                    |   |
| Print Method: Direct Thermal                                                                                                 |   |
| Se <u>n</u> sor: Transmissive                                                                                                |   |
| Label Gap: None<br>Reflective                                                                                                |   |
| Issue Settings - Transmissive (Manual Threshold)<br>Reflective (Manual Threshold)<br>Issue Mode: Batch Mode (with Back Feed) |   |
| Post-Print <u>A</u> ction: None                                                                                              |   |
| Occurrence:                                                                                                    |   |
| Interval:                                                                                                    |   |
| Print <u>S</u> peed: 152.4 mm/sec                                                                                            |   |
| Fine Adjustment                                                                                                    | 1 |
| □ Set Eeed: 0.0 mm Cut/Strip: 0.0 mm                                                                                         |   |
| <u>B</u> ackfeed: 0.0 mm                                                                                                    |   |
| OK Cancel <u>A</u> pply Help                                                                                                 |   |

when there is a black mark on the back of your stock.

5. You may need to reduce the print speed to improve your printing quality, otherwise, leave all other settings as default and click **Apply**.

## Configuring Label Settings

If you are using different label sizes, you will need to add these options to your printer. Follow the steps below to add a new label size.

- 1. Navigate to your printing preferences as per the previous steps.
- 2. In page setup, click on New

| itoshiba b                                                                        | V400 (203 dpi) Printing Preferences                                                  | × |  |
|-----------------------------------------------------------------------------------|--------------------------------------------------------------------------------------|---|--|
| Page Setup Graphics Stock Options About                                           |                                                                                      |   |  |
| Stock         USER (104.0 mm x 74.2 mm)           New         Edit         Delete |                                                                                      |   |  |
| Preview                                                                           | Orientation                                                                          | 7 |  |
|                                                                                   | Portrait     Portrait     Portrait     Portrait     Portrait 180°     Landscape 180° |   |  |
| Preset                                                                            |                                                                                      |   |  |
| N <u>a</u> me:                                                                    | <current settings=""></current>                                                      |   |  |
|                                                                                   | Ad <u>v</u> anced Options                                                            |   |  |
| © 2015-2023 Seagull Scientific, LLC<br>Authors of the BarTender® label software.  |                                                                                      |   |  |
|                                                                                   | OK Cancel <u>A</u> pply Help                                                         |   |  |

3. Enter your label details – name, width and height - then click OK.

| New Stock                                                                                                    | ×              |
|----------------------------------------------------------------------------------------------------|----------------|
| New Stock          Stock         Name:       100x150         Type:       Die-Cut Labels         Label Size         Width:       100.0 mm         Height       150mm         Exposed Liner Widths         Left:       1.3 mm         Right       1.3 mm | Preview        |
|                                                                                                    | OK Cancel Help |

4. Click **Apply** to save the settings.

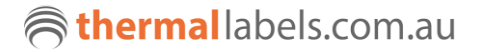